**Profesor: José Monterroso** 

Alumno: Saúl castillo

Asignatura: computación aplicada

Redes

Grado: 4to Baco

## CMD de windows

La forma más sencilla de entrar a el "CMD" es escribir cmd en la barra de búsqueda de Windows y ejecutarlo como administrador

## Configuración de RED

Selecciona el icono Red o Wifi en el área de notificación. En la lista de redes, elige la red a la que quieras conectarte y, a continuación, selecciona Conectar. Escribe la clave de seguridad (denominada normalmente

contraseña). Sigue las instrucciones adicionales, si las hubiera.

## Protocolo de internet TCP/IP

- Pulse en Inicio > Configuración > Panel de control.
- En el panel de control, pulse dos veces en Conexiones de red y acceso telefónico a redes.
- Pulse con el botón derecho del ratón en Conexión de área local.

- Pulse en Propiedades. Si en la lista no aparece Protocolo de Internet

(TCP/IP), siga estos pasos:

- Pulse en Instalar.
- Seleccione Protocolo y, a continuación, pulse en Agregar.
- Seleccione Protocolo de Internet (TCP/IP).
- Pulse en Aceptar. Con esto regresará a la ventana Propiedades de Conexión de Área Local .

## **Escritorio Remoto**

En google chrome escribe remotedesktop.google.com/support y pulsa Enter

En "Recibir asistencia", haz clic en Descargar.

Sigue las instrucciones que aparecen en pantalla para descargar e instalar Escritorio Remoto de Chrome.

En "Recibir asistencia", selecciona Generar código.

Copia el código y envíaselo a la persona que quieras que tenga acceso a tu ordenador.

Cuando esa persona introduzca tu código de acceso en el sitio web, se te mostrará un cuadro de diálogo con su dirección de correo electrónico. Selecciona Compartir para permitirle el acceso completo a tu ordenador. Para finalizar la sesión compartida, haz clic en Dejar de compartir.

El código de acceso solo funcionará una vez. Cuando compartas tu ordenador, cada 30 minutos se te pedirá que confirmes que quieres seguir compartiéndolo.